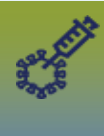

## 1. Search Mass Immunization Event

- i. Left hand navigation > Immunizations > Mass Immunization Events
- ii. <u>Clear your **Organization**</u> prior to searching
- iii. Enter and select the **Service Delivery Location (clinic location)** or **Event Date Range** > Search

| <b>Immunization</b>      | Search Mass Imms Event                      |
|--------------------------|---------------------------------------------|
| <b>«</b>                 | Search Mass Imms Event                      |
| 🖈 Recent Work            | Event ID: Event Title:                      |
| Client ∽                 | Status: Created By                          |
| 🖳 Cohort 🗸 🗸             | Open 💌                                      |
| 🔗 Immunizations 🛛 🔹 🔨    | Event Type:                                 |
| Immunization Profile     |                                             |
| Immunization Quick Entry | From: To:                                   |
| Special Considerations   | yyyy/mm/dd                                  |
| Adverse Events (AEFI)    | Organization:                               |
| Deferrals                | Starts With                                 |
| Mass Immunization Events | e.g. Organization Name                      |
| TB Skin Test Summary     | Service Delivery Location:                  |
| Mass TB Event Summary    | Branden Medicel Ade Clinis Dreader Menitake |
| Search Immunizations     | Stear on Results                            |

iv. Review search results > select the applicable clinic/date/(time if applicable):

| ear | ch Results    |                             |  |              |
|-----|---------------|-----------------------------|--|--------------|
| Up  | data Vie      | w Delete Worksheet          |  |              |
|     | Event ID<br>0 | Event Title 0               |  | Event Date * |
|     | 998           | Brandon Medical Arts Clinic |  | 2023 Apr 03  |

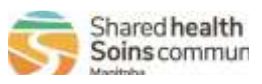

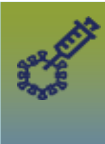

2. If the clinic does not display in the search results, please call the Shared Health Service Desk at 1-866-999-9698.

#### 3. Review/Update Mass Immunization Event:

- i. Event **Title** review the event to ensure you have the correct location
- ii. Event **Date** confirm the correct date/time of event events are split at a maximum of 600 clients per event; a clinic site/date that has more than 600 appointments will have more than one mass immunization event per date
- iii. Event **Type**  $\rightarrow$  confirm event type eg. Community
- iv. Organization (the site where the vaccine is stored) and Service Delivery Location
  - i. Organization\* = Regional Health Authority or Public Health Unit (\*it is very important to <u>update the Organization</u>, as it is initially set at the MB Health Org and must be updated)
  - ii. Service Delivery Location (SDL) = xxx (the <u>location of the clinic</u>) important to select the correct SDL

| Ipdate Mass Imms Event                        |   |        |         | Save | Reset | Washaham | * More | i lag | 0 | ? | • |
|-----------------------------------------------|---|--------|---------|------|-------|----------|--------|-------|---|---|---|
| Mass Immunization Event                       |   |        |         | -    |       |          |        |       | * | * |   |
| Event ID: 336                                 |   |        |         |      |       |          |        |       |   |   |   |
| * Event Title:<br>Brandon Medical Arts Clinic |   | Descri | ption:  |      |       |          |        |       |   |   |   |
| Event Date:<br>2023/04/03                     |   |        |         |      |       |          |        |       |   |   |   |
| Status:<br>Open                               |   | * Even | t Type: |      |       |          |        |       |   |   |   |
| Organization:                                 |   | 1.200  |         | 1000 |       |          |        |       |   |   |   |
| Brandon PHU, Brandon, Manitoba                | 0 | Q      |         |      |       |          |        |       |   |   |   |
| Service Delivery Location:                    |   |        |         |      |       |          |        |       |   |   |   |
|                                               |   |        |         |      |       |          |        |       |   |   |   |

v. Select the **'Use Auto-Decrementing** in this Event' (if auto-decrementing), which activates the Holding Point pick list. Add the Holding Point (and select HPL) to the event.

| Use Auto-Decrementing               | ×                         |  |
|-------------------------------------|---------------------------|--|
| Jse Auto-Decrementing in this Event |                           |  |
| * Holding Point:                    | * Holding Point Location: |  |
| Brandon Public Health Services *    | 80071-OP *                |  |

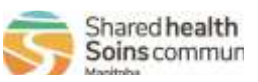

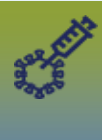

# 4. Immunizing Agent – update the vaccine:

i. Select the radio button next to 'Other Vaccine' and click 'Update'

| * Im | muniz         | ing Ag | jents               |              |         | Add                       |  |  |  |  |
|------|---------------|--------|---------------------|--------------|---------|---------------------------|--|--|--|--|
| Up   | Update Delete |        |                     |              |         |                           |  |  |  |  |
|      |               | B      | Immunizing Agents 🔺 | Lot Number 🗘 | Route 🗘 | Reason for Immunization 🗘 |  |  |  |  |
|      | 0             |        | Other Vaccine       |              |         |                           |  |  |  |  |
| Tota | al: 1         |        |                     |              | >       | 10 🗸                      |  |  |  |  |

ii. Select the **correct Vaccine** and **the correct lot number** from the drop list, select the **Route**, and applicable **Reason for Immunization**; Click **Apply** 

| Add Immunia                  | ting Agents            |         |                                                                                                  |      | Apply        | Reset     | 0        | ×      |
|------------------------------|------------------------|---------|--------------------------------------------------------------------------------------------------|------|--------------|-----------|----------|--------|
| * Immunizing Agent:<br>HPV-9 |                        |         | Lot Number:<br>Display Expired and Recalled Lots<br>Show All Publicly Funded Non-Publicly Funded |      |              |           |          |        |
|                              |                        |         | N025434 - Exp. 2050 Dec 31 *                                                                     | 0    |              |           |          |        |
| Route:                       |                        |         | * Reason for Immunization:                                                                       |      |              |           |          |        |
| init annuscular              | 1.2                    |         |                                                                                                  | h    |              |           |          | esto i |
|                              |                        |         | Fetus or neonate affected by maternal infection                                                  |      |              | Apply     | Res      | iet    |
| Immunizing                   | Agents                 |         | High risk behaviour                                                                              |      | Add          |           |          |        |
| Opdate:      D               | NATION : C             |         | High risk environment                                                                            |      |              |           |          |        |
| • •                          | Immunizing Agents +    | Lot Num | Occupational hazard (e.g., HCW)<br>Outbreak associated (specify pame and (or putbreak code)      |      | Reason for I | mmunizat  | ion 0    |        |
| 0                            | HPV-0                  | N025434 | Personal Care Home resident                                                                      |      | Routine (age | based ind | ication) |        |
| Total: 1                     |                        |         | Post-exposure prophylaxis                                                                        | 10 ~ |              |           |          |        |
|                              |                        |         | Pre-existing condition                                                                           |      |              |           |          |        |
| Number of D                  | oses Required by Agent |         | Routine (age based indication)                                                                   | 8    |              |           |          |        |

iii. Click Save

## 5. Add Providers (there must be providers listed for the worksheet to display)

| Event P  | roviders         |                             |                     |             | Add    |
|----------|------------------|-----------------------------|---------------------|-------------|--------|
| Supplate | Delete           |                             |                     |             |        |
| 8        | Provider ID<br>0 | Provider *                  | Verification Status | Workgroup 0 | User 0 |
| 0        | 31905            | Deane RN, Ruth              | Not Requested       |             |        |
| 0        | 30299            | Omaga RN, Jennifer          | Not Requested       |             |        |
| Total: 2 | L'accesses a     | Libertion and an and an and | 1                   | 7           | 10 🗸   |

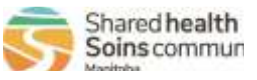

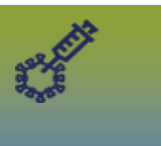

#### 6. Review the client list attached to the event:

i. Scroll to the Client list and review client list content

| Client List                                                                                                    |                               |                                | <ul> <li>✓ ▲</li> </ul> |  |  |  |  |  |  |
|----------------------------------------------------------------------------------------------------|-------------------------------|--------------------------------|-------------------------|--|--|--|--|--|--|
| Search by Forecast Query Search Clien                                                                                                    | ts Search Cohort Search Clier | nt List Upload Client List Rer | move Client List        |  |  |  |  |  |  |
| Cohort: Brandon Medical Arts Clinic Schedule Forecast<br>Client List: Brandon Medical Arts Clinic<br>Vitached on: 2023 May 24<br>The oldest forecast within this group of clients: 2023 Jan 30 14:48 CST<br>All the clients in this event were last forecasted as a group on: |                               |                                |                         |  |  |  |  |  |  |
| Next Scheduled Forecasts for Client List:<br>Client List Content                                                                                                    | - 9 P                         |                                | ✓ 👔                     |  |  |  |  |  |  |
| Client List: Client:<br>Brandon M 👻 Client Last Name or ID                                                                                                    |                               | Search Type:                   | Add                     |  |  |  |  |  |  |
| Remove Preview Client Update                                                                                                    |                               |                                |                         |  |  |  |  |  |  |
| Client ID \$                                                                                                    | Client Name 🔺                 | Date of Birth ≎                | Gender \$               |  |  |  |  |  |  |

ii. Generate the list of **clients who were unable to be added to the event** - scroll to the top of the page and select **"More"** and **Launch Report.** 

| Update Mass Imms Event                        | Save Reset Worksheet | ▼ More 🛛 🔯 🖨 ? 🔽  |
|-----------------------------------------------|----------------------|-------------------|
| Mass Immunization Event                       |                      | Generate Letters  |
| Event ID: 336                                 |                      | Launch Report     |
| * Event Title:<br>Brandon Medical Arts Clinic | Description:         | Reserve suppries. |
| * Event Date:                                 |                      |                   |

iii. From the drop list, select MB8023 – Scheduler Integration Exception

| Launch Report                                |         |
|----------------------------------------------|---------|
| * Report:                                    |         |
| MB8023-Scheduler Integration Exception       |         |
|                                              |         |
| MB6022-Mass Imms Event Worksheet             |         |
| MB6022A-Mass Imms Event Data Entry Worksheet |         |
| MB0022 Scheduler Reconciliation              |         |
| MB8023-Scheduler Integration Exception       | Confirm |

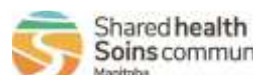

COVID-19.140

|                                                       | <b>Immunizations:</b><br>Scheduled Petal MD Appointment Clinic Sites —<br>Updating Mass Immunization Events |
|-------------------------------------------------------|----------------------------------------------------------------------------------------------------|
| Launch Report                                         | ×                                                                                                    |
| * Report:<br>MB8023-Scheduler Integration Exception * |                                                                                                    |
| * Report Output:<br>Excel<br>Event ID:<br>53          | Processed Date:<br>yyyy/mm/dd:                                                                              |

iv. **Review the Scheduler Integration Exception report** – <u>clients displaying on this report have</u> <u>failed to be added</u> to the mass imms event and <u>will need to be added manually.</u> (PHIN #'s starting with the digit `9' or a number other than `1' are clients with no PHIN, or clients with out-of-province health card numbers).

| MB8023-Sc<br>This report is used<br>and will need to be           | heduler Integration E<br>to identify scheduler integration exo<br>added manually. The Processed Da                   | xception<br>eptions. These ap                                      | pointments failed t                                            | o be added it<br>were sent fro                     | to a mass imms e<br>im the scheduler                              | vent<br>to PHDM5. |               |        |                  |                  | - Ö. |
|-------------------------------------------------------------------|----------------------------------------------------------------------------------------------------|--------------------------------------------------------------------|----------------------------------------------------------------|----------------------------------------------------|-------------------------------------------------------------------|-------------------|---------------|--------|------------------|------------------|------|
| Confidentiality No<br>Internal Public Heal<br>In the PHIMS Report | otice: This report may contain confi<br>th program use only. Disclosure of a<br>it User Guides. Any unauthorized use | idential personal h<br>ny information in a<br>a, disclosure, reten | health information<br>my report may onl<br>tion, storage, dest | and is intende<br>y occur where<br>ruction or dist | ed to be used for<br>a the disclosure is<br>tribution is strictly | authorized        |               |        |                  |                  |      |
| Date Generated: 20                                                | 021-Feb-01 15:31                                                                                                    |                                                                    |                                                                |                                                    |                                                                   |                   |               |        |                  |                  |      |
| Report Paramete                                                   | ars                                                                                                    |                                                                    |                                                                |                                                    |                                                                   |                   |               |        |                  |                  |      |
| Event ID:                                                         | 732                                                                                                    |                                                                    |                                                                |                                                    |                                                                   |                   |               |        |                  |                  |      |
| Processed Date:                                                   | No Filter                                                                                                    |                                                                    |                                                                | 0                                                  |                                                                   |                   |               |        |                  |                  |      |
| Processed Date                                                    | PHIMS Event Event name<br>ID                                                                                         | Event<br>Vaccine                                                   | Event Date                                                     | PHIN                                               | Last name                                                         | First Name        | Date of Birth | Gender | Appointment Date | Exception Reason |      |

## 7. Scroll to the Client list - clients can be manually added - click Add

| Client List                                                                                                    | <ul> <li>✓</li> </ul> | \$ |
|----------------------------------------------------------------------------------------------------|-----------------------|----|
| Search by Forecast Query         Search Clients         Search Cohort         Search Client List         Upload Client List         Remove Client List                                                                                                    |                       |    |
| Cohort: Brandon Medical Arts Clinic Schedule Forecast<br>Client List: Brandon Medical Arts Clinic<br>Attached on: 2023 May 24<br>The oldest forecast within this group of clients: 2023 Jan 30 14:48 CST<br>All the clients in this event were last forecasted as a group on:<br>Next Scheduled Forecasts for Client List: |                       |    |
| Client List Content                                                                                                    | ✓                     | *  |
| Client List: Client:<br>Brandon M  Client Last Name or ID Client Last Name or ID Client Last Name or ID Client Last Name or ID Client Last Name or ID Client Last Name or ID                                                                                                    |                       |    |

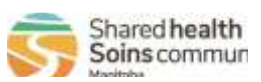

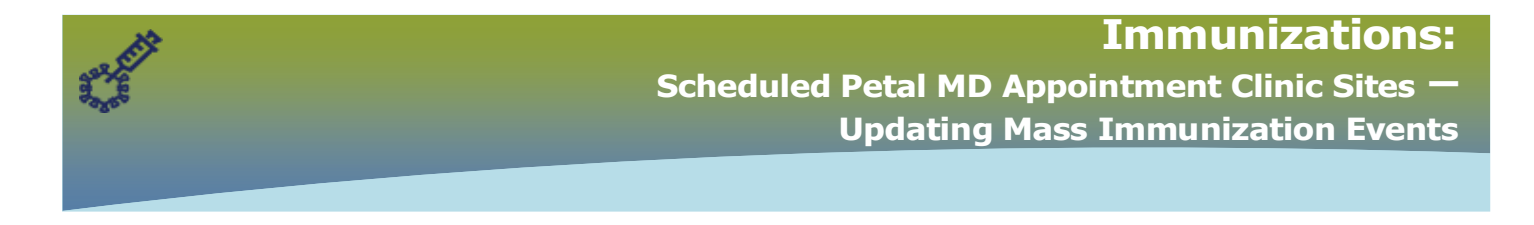

Alternatively, on the Mass Imms event top navigation bar, select **Worksheet**. Clients can be manually added by name or Health Card Number (PHIN) in the "Client" search field on the worksheet.

| Event Workshee                                                                          | t                                                      |                         |                       |                                                         |                                        |                          |      |                                    | × 🔹                            |
|-----------------------------------------------------------------------------------------|--------------------------------------------------------|-------------------------|-----------------------|---------------------------------------------------------|----------------------------------------|--------------------------|------|------------------------------------|--------------------------------|
| Event Title: Brandon<br>Event Date: 2023 Ap<br>Event Type: Commu<br>Displaying 5 out of | Medical Arts Clin<br>r 03<br>nity<br>5 available clien | ic<br>ts                |                       | Event ID: 3<br>Location: E<br>Status: Op<br>Created By: | 36<br>3randon Medi<br>en<br>Omaga, Jer | cal Arts Clinic<br>nifer |      |                                    |                                |
| Client List:<br>Brandon M                                                               | Client:<br>358021300                                   |                         |                       |                                                         | Search Type:                           | Ada                      |      |                                    |                                |
| Alerts Reco                                                                             | Cannon-W-20                                            | 230130, Caroline-1   ID | 7321   358021300   Fe | male   1962 May 01                                      | int Summ                               | ary Deferrals            | Gene | rate Letters                       | Ethnicities                    |
| Clear Filters                                                                           | View Consent                                           | Preview Client          | Update Client         | Assess and Imr                                          | nunize 0                               | lient linms Profile      | Clin | ical Notes                         |                                |
| Alerts \$                                                                               | Client ID ᅌ                                            | Client Name 🔺           | Date of Birth ≎       | Gender ≎<br>Filter ▼                                    | Immunizi.<br>Agent \$<br>Filter •      | Forecast Status          | s ¢  | Consent<br>Readiness ≎<br>Filter ▼ | Event<br>Status \$<br>Filter • |

\*Search for the client **a minimum of three times** to ensure the client is not in PHIMS. Clients who do not have a Manitoba PHIN number (newcomers to Manitoba, or temporarily in Manitoba) must be `created' in PHIMS and added to the worksheet – see PHIMS website – *Client Records* > **Create Client** – QRC.

## 8. Activate Inactive client as needed:

| Client Demographics                                                                                    |                | Save Reset 🕶 More 🗉 🗔 🖨 ? 🖸                                                                                            |
|----------------------------------------------------------------------------------------------------|----------------|----------------------------------------------------------------------------------------------------|
|                                                                                                    |                | INACTIVE                                                                                                    |
| Inactive Reason: Left Province - Ontario Confirm Inactivate/Reactivate Client Change status of client? | Confirm        | Save Reset More 6 Provide Active<br>Date of Birth / Age:<br>1988 Aug 18 / 32 years<br>Client was successfully updated. |
| Inactive Reason:                                                                                       | Date of Death: |                                                                                                    |

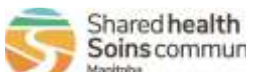